# *N-FOCUS Major Release MLTC December 8, 2019*

A Major Release of the N-FOCUS system is being implemented December 8, 2019. This document provides information explaining new functionality, enhancements and problem resolutions made effective with this release. This document is divided into four main sections:

General Interest and Mainframe Topics: All N-FOCUS users should read this section.

**Electronic Application:** N-FOCUS users responsible for case activity received through the Web based Electronic Application should read this section.

**Developmental Disabilities Programs:** N-FOCUS users who work directly with DD programs and those who work with the related Medicaid cases should read this section.

**Note:** This section will only appear when there are tips, enhancements or fixes specific to Development Disabilities Programs.

**Expert System:** All N-FOCUS users with responsibility for case entry for AABD, ADC Payment, SNAP, CC, FW, IL, MED, and Retro MED should read this section.

**Note:** When new functionality is added to N-FOCUS that crosses multiple topics (ie General Interest and Mainframe, Alerts, Correspondence, Expert System etc) the functionality will be described in one primary location. This location will usually be the General Interest and Mainframe section or the Expert System section. Alerts, Work Tasks and Correspondence that are part of the new functionality will be documented in both the primary location that describes the entire process and in the Alerts, Work Tasks and Correspondence sections.

#### **Table of Contents**

| General Interest and Mainframe                                    | . 3 |
|-------------------------------------------------------------------|-----|
| Administrative Roles (New)                                        | . 3 |
| Renewal and Redetermination Verification (RRV) Bulk Service (New) | . 4 |
| Organization Tax Detail (Change)                                  | . 4 |
| ACCESSNebraska Client Benefit Inquiry                             | . 5 |
| Welcome Page (New)                                                | . 5 |
| Navigation (Change)                                               | . 5 |
| ACCESSNebaska Change Report Window (Change)                       | . 7 |
| Interfaces                                                        | . 8 |
| VCI/TALX (Change)                                                 | . 8 |

| Work Task                                                              | 9    |
|------------------------------------------------------------------------|------|
| Work Task Delivery (Change)                                            | 9    |
| Correspondence                                                         | 9    |
| Verification Requests Multi-Select Functionality (Change)              | 9    |
| Medical Renewals (Change)                                              | 10   |
| Notice of Action/Eligibility (Change)                                  | 10   |
| Notice Templates, Generic Notices and Speednotes Multi-Select (Change) | )    |
|                                                                        | 10   |
| AABD/Payment Verification Requests (Change)                            | 10   |
| Updating Correspondence (Fix)                                          | 10   |
| Expert System                                                          | 10   |
| Sanctions (Change)                                                     | 10   |
| N-FOCUS Tips                                                           | .11  |
| Duplicate Person (ARP) Tip                                             | . 11 |

## General Interest and Mainframe

#### Administrative Roles (New)

Three new Administrative Roles have been added for MLTC participants:

- Guardian
- Conservator
- Power of Attorney

The new roles, along with existing Nursing Home and Case representatives may all be set to either receive or not receive notices.

- An address is necessary to create the new roles, as is currently required when adding a case representative.
- A copy of the correspondence will generate automatically for each role that has a "Y" indicator under Notices.
- The exceptions to this are Verification Requests, which also underwent significant change (see the Medicaid Verification Request entry for details), and Medicaid Renewal forms.
- Renewal forms can be worker generated for all Admin Roles having a "Y" indicator, but when automatically generated by system, will create copies for Case Name and Case rep only at this time.

| Lact Eirct M                                                        | ILEVE Birth Date | Dole                                                       | Ctatu                                                  | c Descor                                                                   |    |          | Acci          |      |
|---------------------------------------------------------------------|------------------|------------------------------------------------------------|--------------------------------------------------------|----------------------------------------------------------------------------|----|----------|---------------|------|
|                                                                     | I EXC Bitar Date | Ruic                                                       | Statu                                                  | s neasu                                                                    | ·  |          | ASSI          |      |
|                                                                     |                  |                                                            |                                                        |                                                                            |    |          |               |      |
| <                                                                   |                  |                                                            |                                                        |                                                                            |    |          | >             |      |
| <<br>iministrative Role<br>Name                                     | Birth Date       | Role                                                       | Notice B                                               | egin Date                                                                  | En |          | >             |      |
| <<br>Iministrative Role<br>Name<br>CO SE<br>GU DI<br>CA RE<br>PO AT | Birth Date       | Role<br>CONSERVATOR<br>GUARDIAN<br>CASE REP<br>POWER OF AT | Notice<br>Y 13<br>Y 14<br>Y 14<br>Y 14<br>Y 14<br>Y 14 | egin Date<br>2-30-2019<br>2-30-2019<br>2-30-2019<br>2-30-2019<br>2-30-2019 | En | <u> </u> | ><br>Select I | Role |

**Note:** The new Administrative Roles (Guardian, Conservator and Power of Attorney) will also be available for Economic Assistance when requesting an AABD/Payment Verification Request. These new Administrative Roles will be added to other Economic Assistance Programs in a future release.

#### Renewal and Redetermination Verification (RRV) Bulk Service (New)

This functionality is scheduled to be released December 18, 2019.

To support the Medicaid renewal process, the ACA Renewal and Redetermination Verification (RRV) Bulks Service will be implemented to obtain income from the IRS and Equifax (VCI/TALX) trusted data sources. The Renewal and Redetermination Verification (RRV) bulk Service provides a method for the State Medicaid/CHIP agencies that perform annual renewals to verify Income.

The RRV process will run on the first business day of each month and select the Program Cases that qualify for selection, are due for renewal in the next 90 calendar days, and have current permission to renew coverage. After the selection process has completed, it will create an IRS request for each tax household, and an Equifax request for each household member found in the financial unit (age 14 and older). The response data received from either of the trusted data sources will not be available to for use, until the 14<sup>th</sup> of each month.

- The Equifax request and response status/data can be viewed in the N-FOCUS Verify Current Income window, found under the VCI icon in the N-FOCUS Interfaces Menu window.
- The IRS request and response status can be viewed in the N-FOCUS –Tax Household Information Request/Response window, found in under the Tax icon in the N-FOCUS Interfaces Menu window.
- The annual income returned from the IRS will be available for budgeting, as it is today when an individual call is made.
- **Note:** N-FOCUS will only compare the IRS income to the attested income, if the employment entered is unverified. If the employment is verified and the user wants the attested income to be compared to the IRS income received the employment information will need to be re-entered without a verification source.

**Organization Tax Detail (Change)** 

When an organization Tax ID type is SSN, the Withhold FICA indicator will be on.

**Note:** A conversion will be completed to correct current Organizations.

If the Tax ID is EIN, the Tax Form type W4 cannot be selected. This is an invalid combination.

If the Tax Form type is WR, the Tax ID will be SSN.

# ACCESSNebraska Client Benefit Inquiry

### Welcome Page (New)

The following shows the new welcome page for Client Benefit Inquiry.

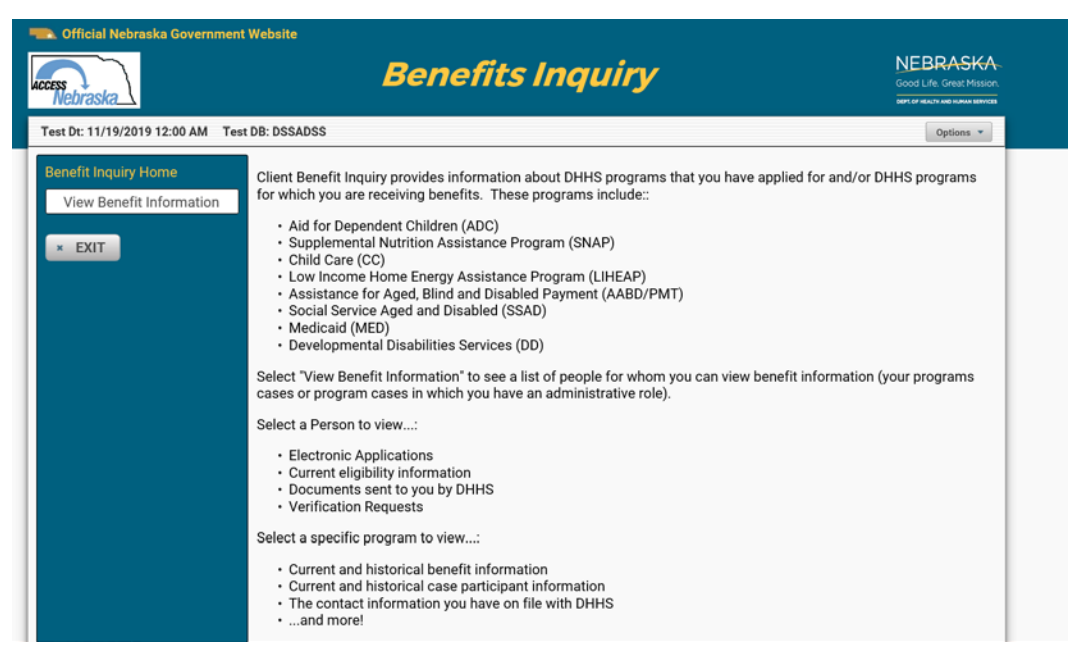

#### Navigation (Change)

The navigation list on the left side of the Benefits Inquiry window has been changed to be shown in tabs.

#### **Previous Navigation:**

The user would select the Program from the list on the left side of the window.

Screen print on next window.

| est Dt: 11/18/2019 12:00 AM Ter | t DB: DSSADC4                                       |               |        |                 |            | Options        |
|---------------------------------|-----------------------------------------------------|---------------|--------|-----------------|------------|----------------|
| urrent Benefit Su               | mmary                                               |               |        |                 |            |                |
| enefit Summary                  | Master Case Number: 228                             |               |        |                 |            |                |
| Verification Requests           | Master Case Name: LANDON<br>Last document received: | N JONES       |        |                 |            |                |
| Earned Income Verifications     | Child Care (CC) Case Detail                         |               |        |                 |            |                |
| Correspondence                  | Month Year                                          |               | -      | Status          |            | Fee Amount     |
| Instance Antipations            | January 2020                                        |               | Active |                 | \$0.00     |                |
| STATES MARKANES                 | December 2019                                       |               | Active |                 | \$0.00     |                |
| (mar)                           | November 2019                                       |               | Active |                 | \$0.00     |                |
| EAIT                            | Medicaid (MED) Case Detail                          |               |        |                 |            |                |
|                                 | Month Year                                          |               | Status | Share of Cost A | thursount. | Premium Amount |
|                                 | January 2020                                        | Active        |        | \$0.00          |            | \$0.00         |
|                                 | December 2019                                       | Active        |        | \$0.00          |            | \$0.00         |
|                                 | November 2019                                       | Active        |        | \$0.00          |            | \$0.00         |
|                                 | DD Adult Day Waiver (DDAD                           | ) Case Detail |        |                 |            | 10,000         |
|                                 |                                                     | Month Year    |        |                 |            | Status         |
|                                 | January 2020                                        |               |        | Active          |            |                |
|                                 | December 2019                                       |               |        | Active          |            |                |
|                                 | November 2019                                       |               |        | Active          |            |                |

# New Navigation:

With the new design, the user will select the Master Case Name.

|                                                    | it medalte                                             |               |            |               |          |                                   |
|----------------------------------------------------|--------------------------------------------------------|---------------|------------|---------------|----------|-----------------------------------|
| Nebraska                                           | Be                                                     | enefi         | ts Inq     | uiry          |          | NEBRASK/<br>Good Life Great Misso |
| Test Dt: 11/19/2019 12:00 AM Te                    | st DB: DSSADSS                                         |               |            |               |          | Options *                         |
| Benefit Inquiry Home<br>• View Benefit Information | DARVEY DAY<br>Master Case 6<br>Last document received. |               |            |               |          |                                   |
| <ul> <li>DARVEY DAY (MC6)</li> </ul>               | Supplemental Nutrition Ar                              | sistance Prop | ram (SNAP) |               |          |                                   |
|                                                    | Month Year                                             | r             |            | Status        |          | Benefit Amount                    |
| * EXIT                                             | January 2020                                           |               | Active     |               | \$194.00 |                                   |
|                                                    | December 2019                                          |               | Active     |               | \$194.00 |                                   |
|                                                    | November 2019                                          |               | Active     |               | \$194.00 |                                   |
|                                                    | Medicaid (MED)                                         |               |            |               |          |                                   |
|                                                    | Month Year                                             |               | Status     | Share of Cost | Amount   | Premium Amount                    |
|                                                    | January 2020                                           | Denied        |            | \$0.00        |          | \$0.00                            |
|                                                    | December 2019                                          | Denied        |            | \$0.00        |          | \$0.00                            |
|                                                    | November 2019                                          | Denied        |            | \$0.00        |          | \$0.00                            |

The Program Case list will display.

The user will select the appropriate Program Case. Case information will display.

| Nebraska                                                               |                                                                 | Ben                         | efits In            | quiry                  |                        |                                                                                                    | NEBRASK<br>Good Life, Great Man |
|------------------------------------------------------------------------|-----------------------------------------------------------------|-----------------------------|---------------------|------------------------|------------------------|----------------------------------------------------------------------------------------------------|---------------------------------|
| est Dt: 11/19/2019 12:00 AM Te                                         | st DB: DSSADSS                                                  |                             |                     |                        |                        |                                                                                                    | Options +                       |
| Benefit Inquiry Home     View Benefit Information     DARVEY DAY (MC6) | DARVEY DAY<br>Master Case 6<br>Medicaid (MED)                   |                             |                     |                        |                        |                                                                                                    |                                 |
| SNAP<br>MED                                                            | Case Information<br>Case Person Information<br>Next Review Date | on Share of Co<br>formation | ost / Premium Histo | ry Participant His     | tory Case Statu        | s History                                                                                                    |                                 |
|                                                                        | Month                                                           | Year                        | Case Stat           | us Sha                 | re of Cost Amou        | nt Premi                                                                                                    | um Amount                       |
|                                                                        | January 2020                                                    |                             | Denied              | \$0.00                 |                        | \$0.00                                                                                                    |                                 |
|                                                                        | December 201                                                    | 9                           | Denied              | \$0.00                 |                        | \$0.00                                                                                                    |                                 |
|                                                                        | November 201                                                    | 9                           | Denied              | \$0.00                 |                        | \$0.00                                                                                                    |                                 |
|                                                                        | Case Particip<br>January 2020<br>Name<br>DARVEY DAY             | Date of Birt                | h Status<br>Denied  | Status Reason<br>Other | Medicaid ID<br>2000901 | Managed Care                                                                                                    | Co-Pay<br>N                     |
|                                                                        | December 2019                                                   |                             |                     |                        |                        |                                                                                                    |                                 |
|                                                                        | Name                                                            | Date of Birt                | h Status            | Status Reason          | Medicaid ID            | Managed Care                                                                                                    | Co-Pay                          |
|                                                                        | DARVEY DAY                                                      | 12-12-2000                  | Denied              | Other                  | 2000901                | N                                                                                                    | N                               |
|                                                                        | November 2019                                                   | )                           |                     |                        |                        |                                                                                                    |                                 |
|                                                                        | Name                                                            | Date of Birt                | h Status            | Status Reason          | Medicaid ID            | Managed Care                                                                                                    | Co-Pay                          |
|                                                                        | 1000114001                                                      |                             |                     |                        |                        | and the second second se |                                 |

#### ACCESSNebaska Change Report Window (Change)

Change report has been upgraded with a new look. There is no change in functionality.

#### **Old Look:**

| ka                                 | Report Changes                                                                                                    | Good Life. Great Mo |
|------------------------------------|----------------------------------------------------------------------------------------------------|---------------------|
| 5/2020 12:00 AM                    |                                                                                                    | Option              |
| Select Change Type                 |                                                                                                    |                     |
| Contact Information                | Your address, phone number, or email has changed.                                                                                                    |                     |
| Housing Bills                      | Your household's housing bills have changed (rent, mortgage, lot rent, taxes, etc.).                                                                                                    |                     |
| Utility Bills                      | Your household started or stopped paying utility bills (gas, electricity, garbage, telephone, etc.).                                                                                                  |                     |
| Person Moved In                    | Person(s) moved into your household.                                                                                                    |                     |
| Person Moved Out                   | Person(s) moved out of your household.                                                                                                    |                     |
| Pregnancy                          | Someone in your household is pregnant.                                                                                                    |                     |
| Marital Status                     | Someone in your household had a change in marital status (report marriages and divorces).                                                                                                    |                     |
| Legal Relationship                 | Update any of your legal relationships such as Guardianship/Conservator, Power of Attorney and Authorized<br>Representative for SNAP.                                                                 |                     |
| Birth/Death                        | Someone in the household was born or died.                                                                                                    |                     |
| Disabled, Blind,<br>Unable to Work | Someone in your household became disabled, blind or unable to work due to illness or injury.                                                                                                    |                     |
| Job                                | Someone in your household started or stopped a job, had a change in job status or income from a job<br>changed (report if the source, hours or income changed).                                       |                     |
| Self Employment                    | Someone in your household started, stopped or had a change in self employment (report if the source, hours or income changed).                                                                        |                     |
| Other Income                       | Someone in your household started, stopped or had a change in another type of income (other than a job or<br>self employment) such as Social Security, Unemployment Compensation, Child Support, etc. |                     |
| Child Support<br>Expense           | Someone in your household started, stopped or changed the amount of child support they are paying.                                                                                                    |                     |
| Service Provider                   | Someone in your household changed a service provider, your household's child care costs have changed or<br>your reason for using a service has changed.                                               |                     |
| School Attendance                  | Someone in your household started attending school or dropped out of school.                                                                                                    |                     |
| Resources                          | Someone in your household has a new resource, or has sold or transferred a resource (resources are things<br>like bank accounts, vehicles, property, etc.).                                           |                     |
| Health Insurance                   | Someone in your household has a new health insurance policy, coverage has stopped or your current<br>coverage has changed.                                                                            |                     |
| Nursing Facility                   | Update a resident status for a nursing facility.                                                                                                    |                     |
| Other                              | Any other changes you would like to tell us about.                                                                                                    |                     |
| × EXIT                             | CONTINUE +                                                                                                    | J                   |
| sistance                           | DHHS ACCESSNebraska Customer Service Center is available                                                                                                    | Medicaid            |

#### **New Look:**

| Nebraska_       | 7                                                                                                    | Report changes                                                                                                    | Good Life. Great Missor |
|-----------------|----------------------------------------------------------------------------------------------------|----------------------------------------------------------------------------------------------------|-------------------------|
| est DB: DSSADSD |                                                                                                    |                                                                                                    | Options ·               |
|                 | Select Change T                                                                                           | ype                                                                                                    |                         |
|                 | Contact Information<br>Housing Bills<br>Utility Bills<br>Person Moved In<br>Person Moved Out<br>Pregnancy | Your address, phone number, or email has changed.<br>Your household is housing bills have changed (rent, mortgage, lot rent, taxes, etc.).<br>Your household started or stopped qwying utility bills (gas, electricity, garbage, telephone, etc.).<br>Person(a) moved into your household.<br>Person(s) moved out of your household. |                         |
|                 | Marital Status<br>Legal Relationship                                                                      | Someone in your household had a change in marital status (report marriages and divorces).<br>Update any of your legal relationships such as Guardianship/Conservator, Power of Attorney and Authorized<br>Recresentative for SNAP.                                                                                                   |                         |
|                 | Birth/Death<br>Disabled, Blind, Unable<br>to Work                                                         | Someone in the household was born or died.<br>Someone in your household became disabled, blind or unable to work due to illness or injury.                                                                                                    |                         |
|                 | Job                                                                                                    | Someone in your household started or stopped a job, had a change in job status or income from a job changed (report if the source, hours or income changed).                                                                                                    |                         |
|                 | Self Employment                                                                                           | Someone in your household started, stopped or had a change in self employment (report if the source, hours or income changed)                                                                                                    |                         |
|                 | Other Income                                                                                              | Someone in your household started, stopped or had a change in another type of income (other than a job or self<br>employment) such as Social Security. Unemployment Compensation. Child Support. etc.                                                                                                    |                         |
|                 | Child Support Expense<br>Service Provider                                                                 | Someone in your household started, stopped or changed the amount of child support they are paying.<br>Someone in your household changed a service provider, your household's child care costs have changed or your reason for<br>using a service has changed.                                                                        | r                       |
|                 | School Attendance<br>Resources                                                                            | Someone in your household started attending school or dropped out of school.<br>Someone in your household has a new resource, or has sold or transferred a resource (resources are things like bank<br>accounts, welfices, property, etc.).                                                                                          |                         |
|                 | Health Insurance                                                                                          | Someone in your household has a new health insurance policy, coverage has stopped or your current coverage has<br>changed.                                                                                                    |                         |
|                 | Nursing Facility                                                                                          | Update a resident status for a nursing facility.                                                                                                    |                         |
|                 | Other                                                                                                    | Any other changes you would like to tell us about.                                                                                                    |                         |
|                 | * EXIT CO                                                                                                 | ONTINUE -                                                                                                    |                         |
|                 |                                                                                                    |                                                                                                    |                         |
|                 |                                                                                                    |                                                                                                    |                         |

# Interfaces

#### VCI/TALX (Change)

With this release, multiple records will display when there are two or more records for the same employer, for the same employee.

| N-FOCUS - Verify Currer | nt Income List |                                                 |                                                                |             |               | - 🗆        | ×                        |
|-------------------------|----------------|-------------------------------------------------|----------------------------------------------------------------|-------------|---------------|------------|--------------------------|
| File Goto Help          |                |                                                 |                                                                |             |               |            |                          |
| BDE CMS                 | SE IUC IRS     | M <sub>BI</sub> N <sub>HM</sub> SD <sub>X</sub> | S <sub>EW</sub> S <sub>SR</sub> T <sub>RX</sub> V <sub>S</sub> | 40a D       | <u>l</u> ?    | <u>}</u>   | 000 00<br>000 00<br>MENU |
| Case Person             |                |                                                 |                                                                |             |               |            |                          |
| Name HANANA JAM         | IES            |                                                 | SSN 258-45-6974                                                | Sex FEMALE  | Birth Date    | 09-01-1985 |                          |
| Request Date Req        | uest Time      | Response Date                                   | Record Effective Date                                          | Response De | scription     |            |                          |
| 10-22-2019 10:3         | 37:10          | 10-23-2019                                      | 07-19-2019                                                     | SUCCESS     |               |            |                          |
|                         |                |                                                 |                                                                |             |               |            |                          |
|                         |                |                                                 |                                                                |             |               |            |                          |
|                         |                |                                                 |                                                                |             |               |            |                          |
|                         |                |                                                 |                                                                |             |               |            |                          |
|                         |                |                                                 |                                                                |             |               |            |                          |
| Employer Name           |                |                                                 |                                                                | Fr          | nnlover Fed 1 | <br>(av ID |                          |
|                         |                |                                                 |                                                                |             |               |            |                          |
| SCOOTERS                |                |                                                 |                                                                |             | 33-088096     | 3          |                          |
| STARBUCKS               |                |                                                 |                                                                |             | 83-117415     | 3          |                          |
|                         |                |                                                 |                                                                |             |               |            |                          |
|                         |                |                                                 |                                                                |             |               |            |                          |
|                         |                |                                                 |                                                                |             |               |            |                          |
|                         |                |                                                 |                                                                |             |               |            |                          |
|                         |                |                                                 |                                                                |             |               |            |                          |
|                         |                |                                                 |                                                                |             |               |            |                          |
|                         |                |                                                 |                                                                |             | E 1 1         | <i>c</i>   |                          |
|                         |                |                                                 |                                                                |             | Employer In   | rormation  |                          |
|                         |                |                                                 |                                                                |             |               |            |                          |

**Note:** Each instance may display different pay information and should be reviewed.

#### Work Task

#### Work Task Delivery (Change)

Work Tasks will now be delivered regardless if there is already a Task in Working Status on the related Master Case.

#### Correspondence

#### Verification Requests Multi-Select Functionality (Change)

Verification Requests can now be sent to multiple parties. When creating a verification request from the Mainframe, a case worker may select any Administrative Role with a "Y" notice indicator and a copy of the Verification Request will be generated and sent to each party selected.

| aster Case<br>Jame JENNY LYNN                                                                                  | Number 277         | Tracking<br>Status | ADD        |
|----------------------------------------------------------------------------------------------------|--------------------|--------------------|------------|
| ent To                                                                                                    |                    |                    |            |
| ENNY LYNN                                                                                                    | Program Case Nar 🔨 | Language           | Due Date   |
| ARE                                                                                                    | Case Representati  | Language           | 01.00.0000 |
| CO SE                                                                                                    | Conservator >      | ENGLISH -          | 01-09-2020 |
| Concernation of the second second second second second second second second second second second second second |                    |                    |            |
| rification Request                                                                                             |                    | -                  |            |
| rification Request                                                                                             | Add Verificatio    | n Summary          |            |
| Received Verification Type () US PASSPORT                                                                      | Add Verificatio    | n Summary          | 4)<br>     |
| rification Request Received Verification Type () US PASSPORT                                                   | Add Verificatio    | in Summary         |            |
| rification Request           Received         Verification Type           ( )         US PASSPORT              | Add Verificatio    | in Summary         | 3          |
| rification Request  Received Verification Type  () US PASSPORT   K Record Date Comments                        | Add Verificatio    | in Summary         | ,          |

Verification requests created in Expert System function in the same way, although the "Ctrl" key must be depressed to select multiple recipients. (See Screen Print on next page)

| sent to.      | Name                      | Admin Role                       | Language:  | ENGLISH    | *                |
|---------------|---------------------------|----------------------------------|------------|------------|------------------|
|               | JENNY LYNN                | Case Name                        |            |            | _                |
|               | CO SE                     | Conservator                      | Due Date:  | 01-09-2020 |                  |
|               | GU DI                     | Guardian                         | ~          |            |                  |
| Summar        | y of Verification Type(s) |                                  |            |            |                  |
| Receiv        | ed Verification Type      |                                  | Person     |            | Program          |
|               | Admission papers from a   | Skilled Nursing Facility/Home or | JENNY LYNN |            | MEDICAID         |
| (             |                           |                                  |            |            |                  |
| ٢             |                           | Delete                           |            |            | _                |
| <<br>Record ( | Date Comments:            | Delete                           |            |            |                  |
| <<br>Record [ | Date Comments:            | Delete                           |            | > Maximize | e / Add Comments |

#### **Medical Renewals (Change)**

Medicaid Renewals can now be created for Administrative Roles with a notice indicator set to "Y". They will also continue to generate through Batch and will now generate for both Program Case Name and Case Representative automatically if they have a "Y" notice indicator.

| N-FOCUS - Renewal Form - NON MAGI                      |                                             |
|--------------------------------------------------------|---------------------------------------------|
| File Help                                              |                                             |
|                                                        | 🔟 🍃 📰                                       |
|                                                        | ADD                                         |
| Sent To:                                               |                                             |
| Name                                                   | Role                                        |
| HILDA HICHAIR                                          | Program Case Name                           |
| CASE REPTWO                                            | Case Representative                         |
| COSE                                                   | Conservator                                 |
| NH HOME                                                | Guardian<br>Nursing Eacility Depresentative |
| POAT                                                   | Power of Attorney                           |
|                                                        | >                                           |
| Language: ENGLISH   Renewal Date: Return Form by Date: | 10-31-2019<br>10-05-2019                    |

#### Notice of Action/Eligibility (Change)

Notices of Action/Eligibility will generate and be sent via batch processing for Administrative Roles with a notice indicator set to "Y".

#### Notice Templates, Generic Notices and Speednotes Multi-Select (Change)

Notice Templates, Generic Notices, and Speednotes will now allow selection of multiple recipients, including the newly added roles of Guardian, Conservator, and Power of Attorney.

#### AABD/Payment Verification Requests (Change)

AABD/PMT Verification Requests will now have the same multi-select functionality as MLTC Verification Requests along with the new Administrative Roles added to MLTC. These will be extended to other EA programs in a future release.

#### **Updating Correspondence (Fix)**

Workers can now update comments on Create Pending Status Correspondence from the Correspondence List Window, instead of going into the Detail Correspondence window.

#### **Expert System**

#### Sanctions (Change)

The sanction reason code 'Sanction Not Imposed Reason of Transitional Benefits' has been removed from all EA and MLTC Program types.

The Sanction will be allowed on TMA-G Program Cases.

**Duplicate Person (ARP) Tip** 

**N-FOCUS** Tips

process.

- Duplicate person is removed from the Household list
- Duplicate person is remove from all active programs; administrative roles and participation are closed.

Each person on NFOCUS is assigned a unique number. The same person should *never* be in NFOCUS twice. If a duplicate is created, resolve by completing <u>each</u> of the following steps. **Call P&S to assist or if you are not able to complete each step in the resolution** 

- Duplicate person is discontinued with the permanent person number.

Before adding a new person to a Master Case, look in the Household Status icon (yellow HH folder) from the Detail Master case window. This provides a list of all household members, those still in the household and those removed. Many duplicates are created when the person is already in the Master Case only listed as out of the household.

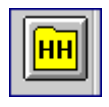

Removing duplicate person from the household or program is not enough. The duplicate must also be discontinued. For Example, SNAP program the duplicate will remain as the case name if not discontinued. Thus causing hardship on the Household. Program name will not match person information of the participant resulting in not being able to view program information on ACCESSNebraska or EBT web applications. The SSN of the permanent person is only a participant in SNAP and the duplicate is the case name and has the administrative role.

On rare occasions a person will be in NFOCUS twice; once as their Personal Role in programs and another as a Case Representative because of their employment. Many case representatives are created as duplicates each week due to name and gender mismatches. When adding Case Representatives, review the resolution window and use an existing person if all other information matches. Do not create another instance of the same person. Call Production and Support to assist.

Examples of Case Representatives listed in NFOCUS multiple times are listed below with the suggested Permanent Person number. When adding Case Representatives, the Person Search allows for Person Number to be added. Use this for family members in the Master Case and also for External Agency Partners.

| 14105611 | Marty Wasson   | CHI Health St Elizabeth            |
|----------|----------------|------------------------------------|
| 49931171 | Helen Young    | CHI Immanuel Medical Center        |
| 65265429 | Janellys Santa | Conifer Health Solutions           |
| 89273191 | Helen Young    | CUMC Bergan Mercy Medical Center   |
| 51501482 | Amber Plaster  | HRS ERASE                          |
| 50929376 | Yesenia Pineda | One World Community Health         |
| 31403721 | Susana Cruz    | One World Community Health Centers |